# ePSS for Windows Mobile

# Installation / Upgrade Instructions

ePSS Windows Mobile 3.00.00 ePSS Team July 01, 2010

### **Table of Contents**

| OVERVIEW                                            | 3 |
|-----------------------------------------------------|---|
| INSTALLATION/UPGRADE THROUGH PERSONAL COMPUTER (PC) | 3 |
| INSTALLATION INSTRUCTIONS                           | 3 |
| UPGRADE INSTRUCTIONS                                | 3 |
| INSTALLATION/UPGRADE ON DEVICE ONLY                 | 9 |
| INSTALLATION INSTRUCTIONS                           | 9 |
| UPGRADE INSTRUCTIONS                                | 3 |

## **Overview**

These instructions describe how to install or upgrade the ePSS Windows Mobile application.

The user may download the application installer (only supported for Windows XP or later) onto a desktop/laptop computer and launch the installer to install / upgrade the ePSS program on both the computer and the mobile device.

Another option allows a user to install or upgrade the ePSS program directly onto a mobile device using an available Internet connection (Wi-Fi / Data plan) without the need of a desktop/laptop computer.

# Installation/Upgrade through Personal Computer (PC)

#### **Installation Instructions**

- 1. <u>Download</u> the new version of ePSS from epss.ahrq.gov web site and save the .exe file to your PC.
- 2. Connect your Windows Mobile device to your PC to activate ActiveSync.
- 3. Double click the downloaded .exe file on your PC to begin the installation process.
- 4. Click "Next >" to continue (Figure 1).

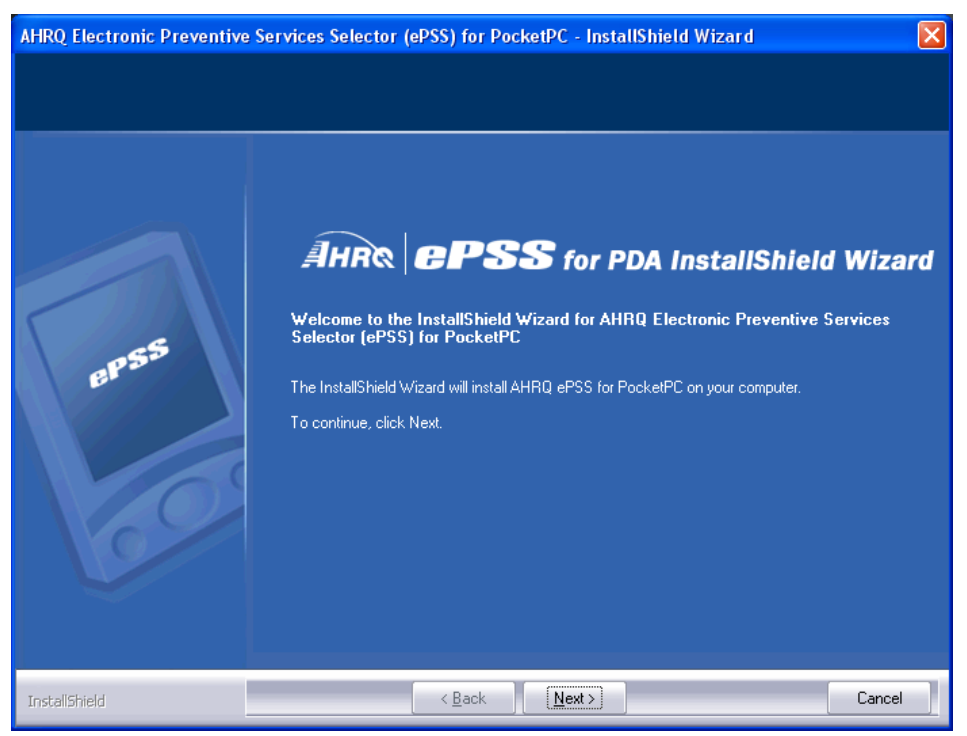

Figure 1: Welcome Screen

 Select "I accept the terms of the license agreement" on the License Agreement Screen (Figure 2) and click "Next >" to continue.

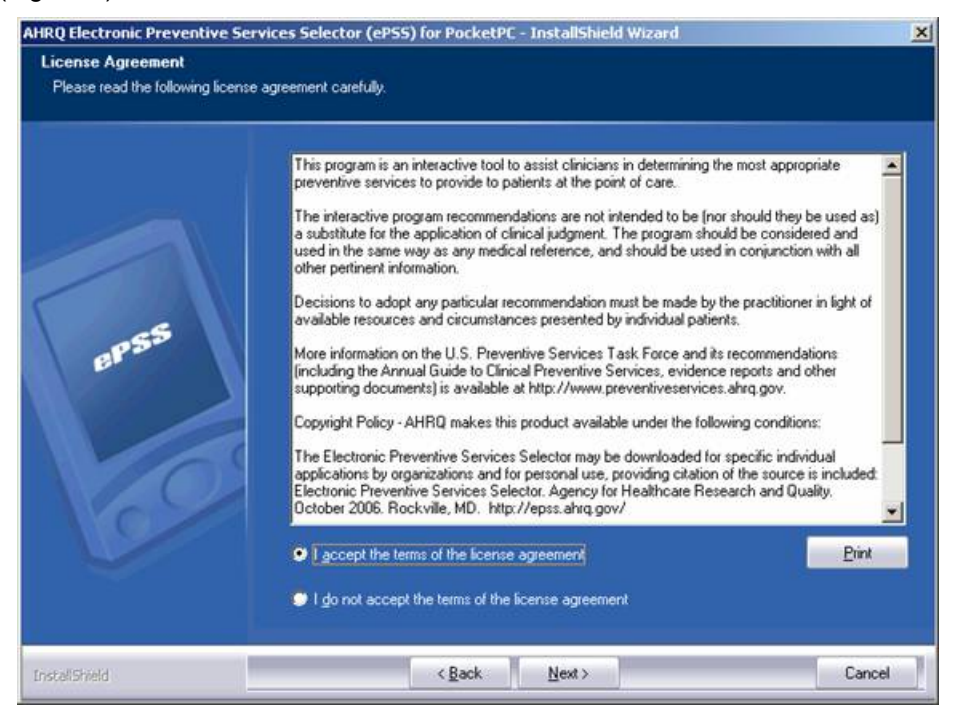

**Figure 2: License Agreement** 

 Select the "Update Reminder Frequency" (Weekly, Monthly, Quarterly, Yearly, None). Click "Next >" to continue. (Figure 3)

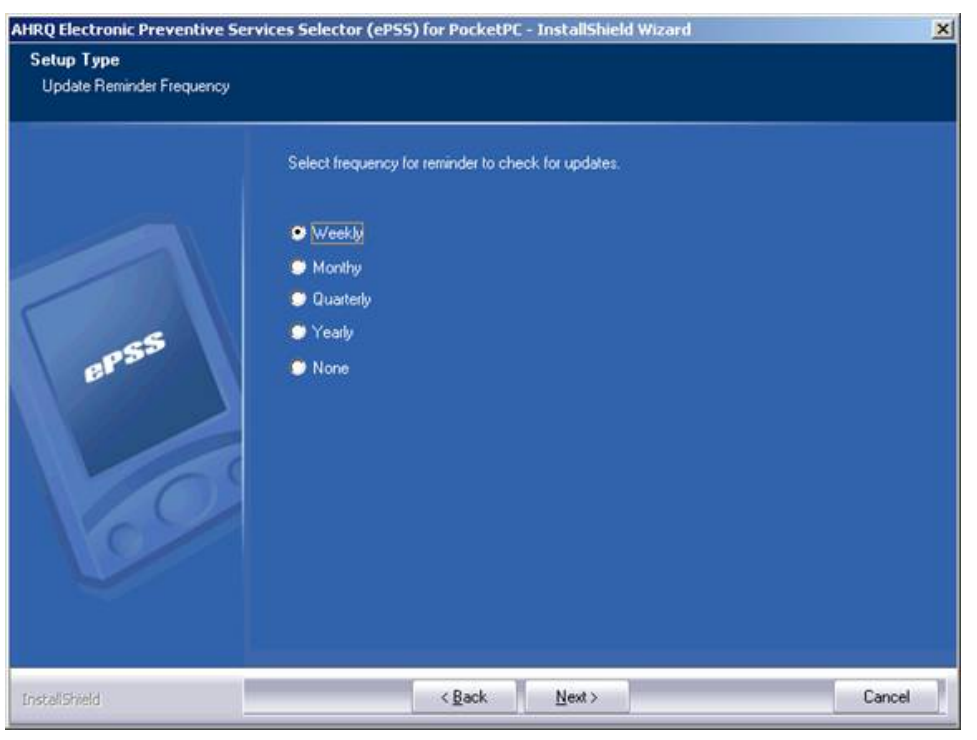

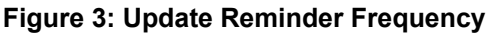

7. Check the Installation Requirements. Click "Next >" to continue. (Figure 4)

| AHRQ Electronic Preventive Se | rvices Selector (eP55) for PocketPC - InstallShield Wizard                                                                                                    | × |
|-------------------------------|----------------------------------------------------------------------------------------------------|---|
| Installation Requirements     |                                                                                                    |   |
| Installation Requirements     | The installation process will install AHRQ Electronic Preventive Services Selector (ePSS) on the connected PocketPC device. It will also install the ePSS update utility on this computer.<br>Before installing the AHRQ ePSS application it is strongly recommended that you have a recent backup of your PocketPC, exit all other Windows applications, and meet the following requirements:<br>Windows 2000 or Windows XP Operating System running on this computer.<br>Microsoft .NET Framework 1.1 or newer installed on this computer.<br>Microsoft .NET Framework 1.1 or newer installed on this computer.<br>Microsoft .NET Compact Framework 2.0 or newer must be installed on the PocketPC.<br>Microsoft @ActiveSync@ 4.0 or newer installed on this computer.<br>An ActiveSync@ Partnership has been created for the PocketPC. (Guest is not allowed)<br>Your PocketPC is connected to this computer and powered on.<br>Your PocketPC is running Pocket PC 2003 or newer. |   |
|                               |                                                                                                    |   |
| InstallShield                 | < Back Next > Cancel                                                                                                    |   |

**Figure 4: Installation Requirements** 

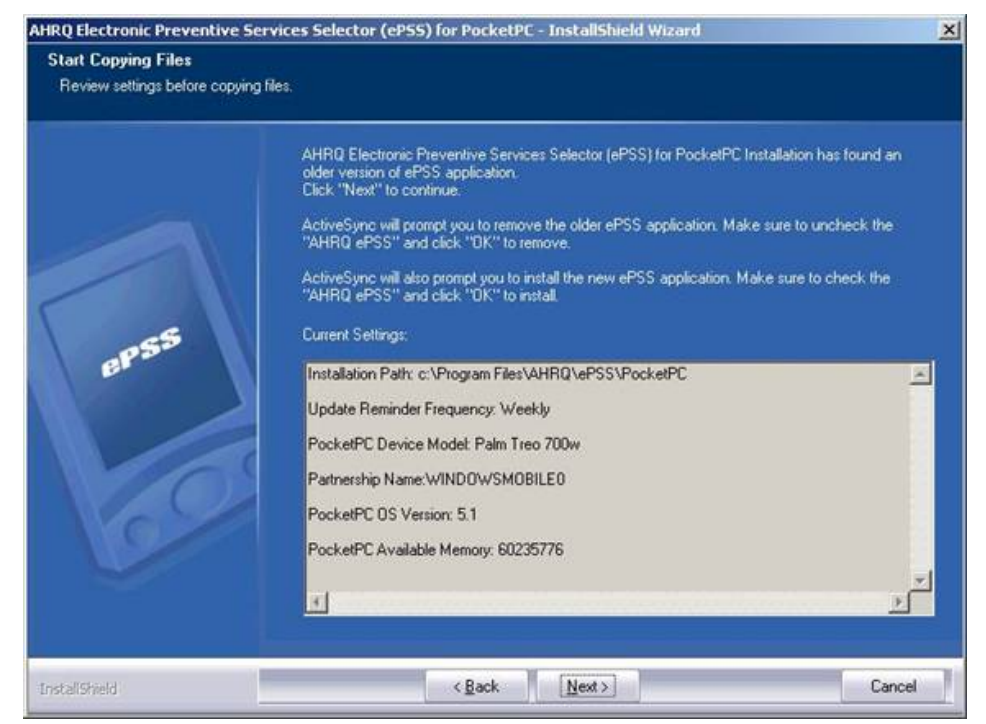

8. Review the settings information and click "Next >" to continue. (Figure. 5)

Figure 5: Review Settings

 Click "Yes" to install ePSS Windows Mobile in the default directory (Figure 6). Click "No" to install the application in an alternate location (External Memory or Secondary Memory) which will prompt you to select a specified location.

| nstalling App | olications   | 8                |                        | ×       |
|---------------|--------------|------------------|------------------------|---------|
| Install "AHRO | ) ePSS" usir | ng the default a | pplication install dir | ectory? |
|               |              | -                | ř – v ř                |         |

Figure 6: Default Applications Install Directory

 (Optional: Only if "No" was selected in Step 9) Select a location in the "Save In:" field to install ePSS Windows Mobile Application (Figure 7). Select "Storage Card" for external memory installation. Click "OK" continue.

| Save In:     | Main Men                            | nory                 |    |
|--------------|-------------------------------------|----------------------|----|
| Space requi  | Main Merr<br>Storage C<br>iPAQ File | nory<br>ard<br>Store |    |
| Space availă | ible:                               | 18.708               | 14 |

Figure 7: Select Destination Location

 Click "OK" on the "Application Downloading Complete" screen to complete the ActiveSync "Add/Remove Programs". (Figure. 8)

| Application Downloading Complete                                                                            | X   |
|----------------------------------------------------------------------------------------------------|-----|
| Please check your mobile device screen to see if additional steps are necessary to complete this installati | on. |
| OK                                                                                                    |     |

Figure 8: Application Downloading Complete Screen

**NOTE**: The device with Windows Mobile 5.0 or later installed will require you to select the destination location on the device.

12. Click "Finish" to complete the installation. (Figure. 9)

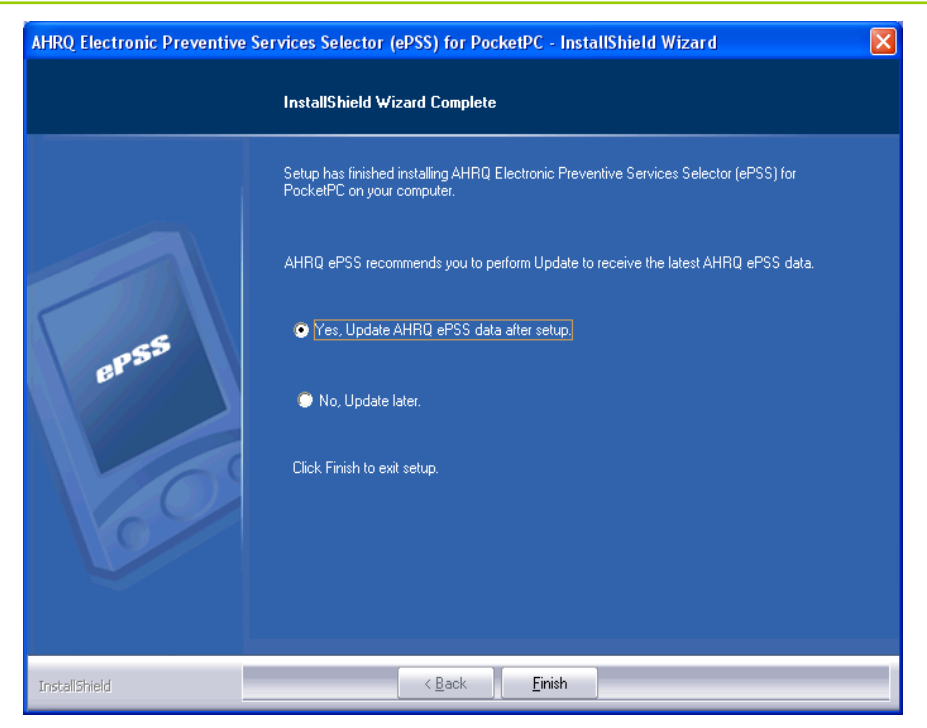

Figure 9: Installation Complete Screen

#### **Upgrade Instructions**

- 1. <u>Download</u> the latest version of ePSS Windows Mobile from epss.ahrq.gov web site and save the .exe file to your PC.
- 2. Follow Step 2 through 11 in Installation Instructions.
- Click "Finish" to successfully complete the ePSS Windows Mobile upgrade process. (Figure 10)

| AHRQ Electronic Preventive Se | rvices Selector (ePSS) for PocketPC - InstallShield Wizard                                                         | × |
|-------------------------------|----------------------------------------------------------------------------------------------------|---|
|                               | InstallShield Wizard Complete                                                                                      |   |
|                               | Setup has finished upgrading AHRQ Electronic Preventive Services Selector (ePSS) for<br>PocketPC on your computer. |   |
|                               | AHRQ ePSS recommends you to perform Update to receive the latest AHRQ ePSS data.                                   |   |
| 1255                          | 💽 Yes, Update AHRQ ePSS data after setup.                                                                          |   |
| e.                            | 🗭 No, Update later.                                                                                                |   |
| 65                            | Click Finish to exit setup.                                                                                        |   |
|                               |                                                                                                    |   |
|                               |                                                                                                    |   |
| InstallShield                 | < <u>B</u> ack                                                                                                    |   |

Figure 10: Upgrade Complete Screen

# Installation/Upgrade on Device Only

This Installation/Upgrade method requires the mobile device has an established Internet connection through either Wi-Fi / Data Plan.

#### **Installation Instructions**

1. Enter the URL http://epss.ahrq.gov/ in the Windows Mobile Internet Explorer. (Figure 11)

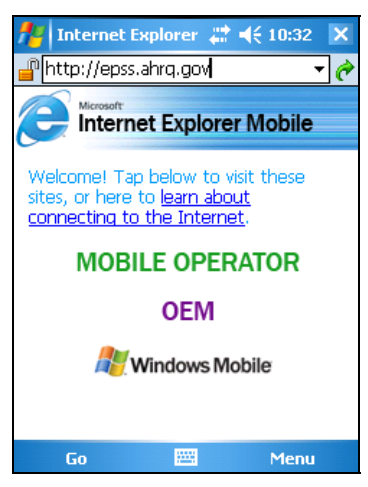

Figure 11: Enter URL screen

2. Read the Copyright Policy and select I Agree (Required) check box. (Figure 12)

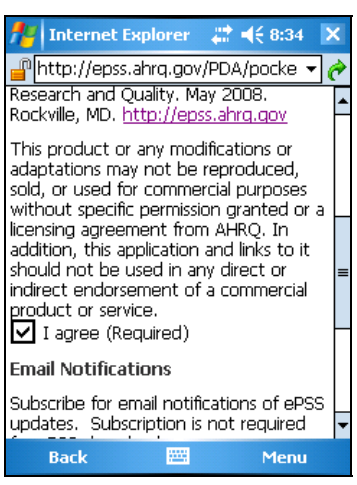

Figure 12: Agreement screen

 Enter the subscription information First Name, Last Name and E-Mail Address (optional) (Figure 12). Click "Continue" to proceed to the application download screen.

| 🏄 Internet Explorer 🛛 📰 📢 7:32 🔉                                                                         | < |
|----------------------------------------------------------------------------------------------------|---|
| 📲 http://epsslahrq.gov/PDA/pocke 👻 🌘                                                                     |   |
| Email Notifications                                                                                      | • |
| Subscribe for email notifications of ePSS<br>updates. Subscription is not required<br>for ePSS download. |   |
| First Name:(Optional)                                                                                    |   |
|                                                                                                    |   |
| Last Name:(Optional)                                                                                     |   |
|                                                                                                    |   |
| Email:(Optional)                                                                                         |   |
|                                                                                                    |   |
|                                                                                                    | = |
| Continue                                                                                                 | • |
| Go 🔤 Menu                                                                                                |   |

Figure 13: Subscription Information Screen

4. Click "Download" to start the application download. (Figure 14)

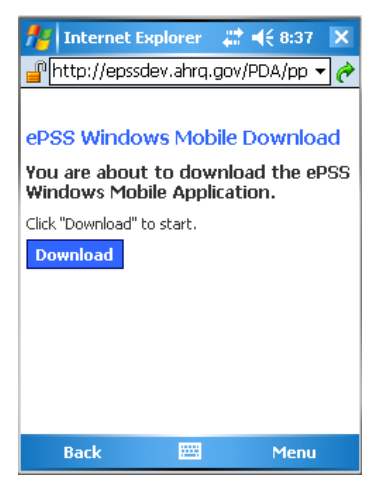

Figure 14: Application Download Screen

5. Click "Yes" to confirm the application download and installation. (The application is saved in AHRQePSS.cab). (Figure 15)

| 🎥 Internet Explorer 🛛 🗮 📢 7:47                       |
|------------------------------------------------------|
| 🚽 sdownload.do?device=pocketpc 🔻 🥜                   |
| Download                                             |
| Download the 1.78 MB file 'AHRQ<br>Y ePSS.cab'?<br>P |
| C Open file after download Yes Save As Cancel        |
|                                                      |
| Opening 🠬                                            |
| Stop 🔤 Menu                                          |

Figure 15: Download and Install Screen

6. (**Optional**: only if SD Card is inserted into the device) Select the installation location after the download is completed (Figure 16). Choose "Device" to install the application on the device and "SD Card" on the external SD Card (Windows Mobile 5 or later).

| 🏄 Start 🛛 😂 👫 👫 1:58                         |
|----------------------------------------------|
| Choose a location to install "AHRQ<br>ePSS": |
| O Device                                     |
| (SD Card)                                    |
| Space Needed: 1817 KB                        |
| Space Available: 994116 KB                   |
|                                              |
|                                              |
|                                              |
|                                              |
|                                              |
|                                              |
| Install 🔤 Cancel                             |
| Figure 16: Installation Screen               |

7. ePSS Windows Mobile application is successfully installed on the device.(Figure 17)

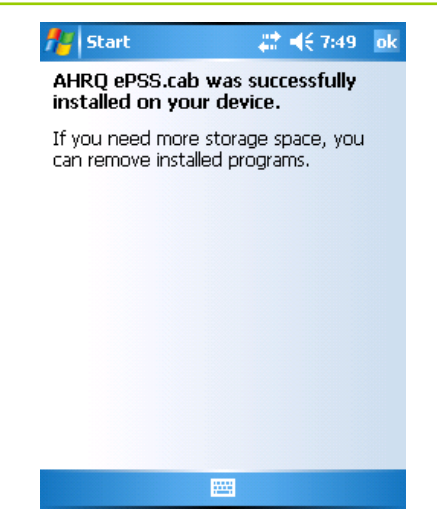

Figure 17: Installation Complete Screen

#### **Upgrade Instructions**

"Check for Updates" will download and install the available program and recommendation updates.

 Launch the Menu and select "Check for Updates" menu item to check the available Program / Recommendation updates (Figure 18). The application will display the following messages based on the update availability.

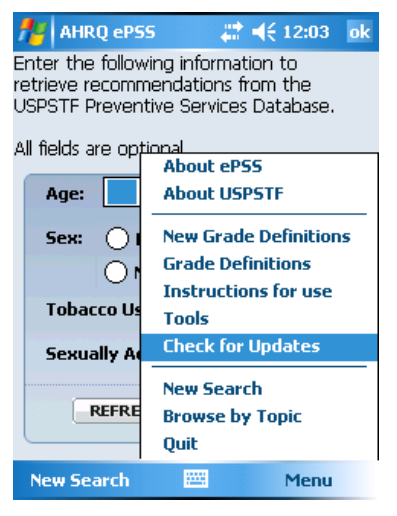

Figure 18: Check for Updates Menu Item

 The application displays a program update available message (Figure 19) when a new version is ready for download. Follow Step 2 through 10 to update your program.

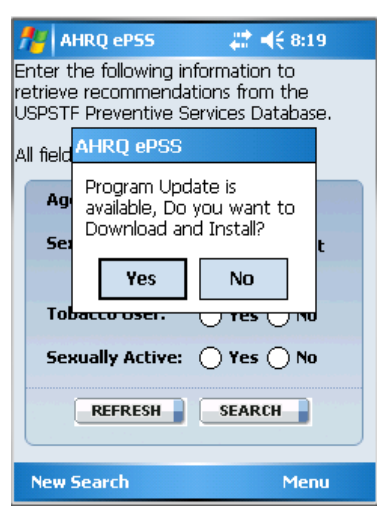

Figure 19: Program Update Available Screen

b. The application displays a recommendation update available message (Figure 20) when the recommendation updates are ready for download. Follow Step 11 through 13 to receive the updates.

| 11                        | AHRQ ePSS                                               | # ◀€ 8:07                                          |
|---------------------------|---------------------------------------------------------|----------------------------------------------------|
| Enter<br>retriev<br>USPST | the following inf<br>re recommendat<br>IF Preventive Se | formation to<br>ions from the<br>ervices Database. |
| All fiel                  | AHRQ ePSS                                               |                                                    |
| Ag                        | Recommendat<br>available for do<br>you want to c        | ion Update is<br>ownload. Do<br>ontinue?           |
| 56                        | Yes                                                     | No                                                 |
| Td                        | bacco oser.                                             |                                                    |
| Se                        | xually Active:                                          | ◯ Yes ◯ No                                         |
|                           | REFRESH                                                 | SEARCH                                             |
| New                       | Search                                                  | Menu                                               |

Figure 20: Recommendation Updates Available Screen

c. The application displays a message "You have the latest program and recommendations" when your application is up-to-date. Click "OK" to go to the application.

| 1            | 🎦 AHR                              | Q eP55 🛛 🗱 ┥€ 8:03                                                                  |
|--------------|------------------------------------|-------------------------------------------------------------------------------------|
| E<br>re<br>U | nter the<br>etrieve re<br>ISPSTF F | following information to<br>ecommendations from the<br>reventive Services Database. |
| Α            | II fields a                        | ok                                                                                  |
|              | Age:<br>Sex:                       | You have the latest<br>Program and<br>Recommendations.                              |
|              | Tobac                              | co User: O Yes O No                                                                 |
|              | Sexua                              | ally Active: 🔿 Yes 🔿 No                                                             |
|              |                                    | REFRESH                                                                             |
|              | New Se                             | arch Menu                                                                           |

Figure 21: Up-to-date Application Screen

- 2. Click "Yes" to download and install the latest ePSS program from <u>http://epss.ahrq.gov</u> (Figure 19).
- 3. Wait until the program download is completed. (Figure 22)

| 🕂 Progress       |    | 🗱 📢 8:25 | × |
|------------------|----|----------|---|
| Update in Progre | ss |          |   |
|                  |    |          |   |
|                  |    |          |   |
|                  |    |          |   |
|                  |    |          |   |
|                  |    |          |   |
|                  |    |          |   |
| Downloading      | J  |          |   |
|                  |    |          |   |
|                  |    |          |   |
|                  |    |          |   |
|                  |    |          |   |
|                  |    |          |   |
|                  |    |          |   |
|                  |    |          |   |

Figure 22: Download Progress Screen

4. Click "Ok" to install the latest version of ePSS Windows Mobile application (Figure 23).

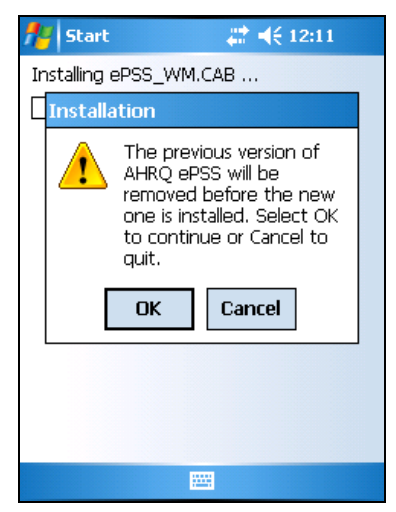

Figure 23: Update Confirmation Screen

 (Optional: only if SD Card is inserted into the device) Select an installation location (Figure 24). Choose "Device" to install the application on the device and "SD Card" on the external SD Card (Windows Mobile 5 or later).

| 🔑 Start 🛛 😂 👯 1:58                                  |
|-----------------------------------------------------|
| Choose a location to install "AHRQ ePSS":           |
|                                                     |
| ● \SD Card                                          |
| Space Needed: 1817 KB<br>Space Available: 994116 KB |
|                                                     |
| Install 🧮 Cancel                                    |

Figure 24: Select Installation Location Screen

6. Wait until the new version program installation is completed. (Figure 25)

| 🏄 Start 🛛 😂 📢 7:57       |  |  |
|--------------------------|--|--|
| Installing AHRQ ePSS.CAB |  |  |
|                          |  |  |
|                          |  |  |
|                          |  |  |
|                          |  |  |
| <b>_</b>                 |  |  |
|                          |  |  |
|                          |  |  |
|                          |  |  |
|                          |  |  |
|                          |  |  |
|                          |  |  |

Figure 25: Installation Progress Screen

7. The latest version of ePSS Windows Mobile program has been successfully installed (Figure 26).

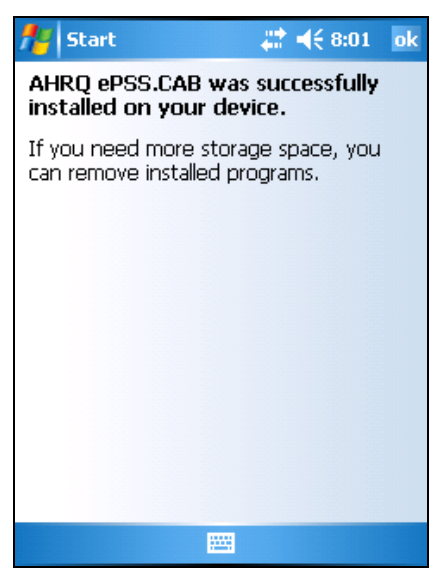

Figure 26: Program Update Complete Screen

**Note:** You need to restart the application immediately after the new version is installed. The updated program will check for the Recommendation update availability once the application is restarted.

- 8. Click "Yes" (Figure 20) to download the latest Recommendations onto your device when the update is available.
- 9. Wait until the download process is completed (Figure 27).

| ferogress          | at d€ 8:25 | × |
|--------------------|------------|---|
| Update in Progress |            |   |
|                    |            |   |
|                    |            |   |
|                    |            |   |
|                    |            |   |
|                    |            |   |
| Downloading        |            |   |
|                    |            |   |
|                    |            |   |
|                    |            |   |
|                    |            |   |
|                    |            |   |
|                    |            |   |

Figure 27: Recommendation Update Progress Screen

10. Click "Yes" (Figure 28) to restart the application. The updated Recommendations will be available after restart.

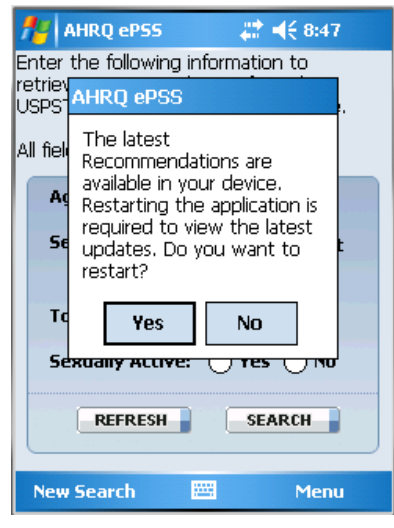

Figure 28: Restart Application Screen